# QuickGuide

# **Blower Door**

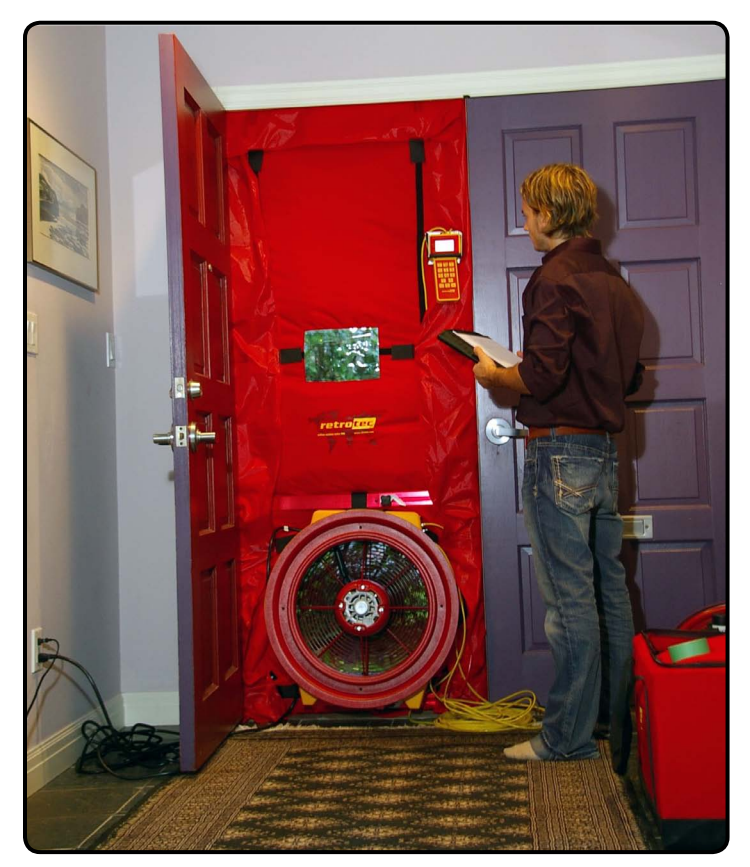

### Step 1: Prepare the building

- $\Box$  Close outside doors and windows.
- $\Box$  Open all interior doors leading to conditioned spaces.
- □ Turn gas, hot water, to Pilot.
- □ Fireplaces and stoves must be cold with doors closed (cover ashes).
- □ Shut off HVAC, combustion appliances, exhaust fans, dryers, A/C and furnaces.

See: *Manual-Residential Pressure & Air Leakage Testing* for additional information.

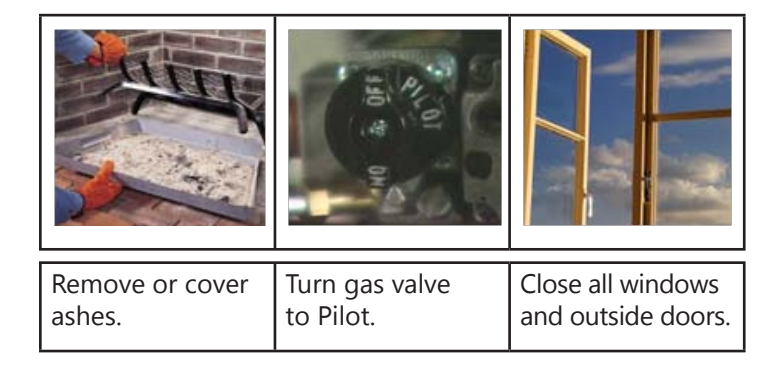

### Step 2: Install the system

- □ Set up the door panel.
- See: DoorPanel-Cloth or DoorPanel-Modular QuickGuide
- □ Connect the yellow tube between yellow ports marked "Ref B" on fan and DM-2. If the fan has a green port ("Input B"), connect the green tube.
- □ Connect the Speed Control Cable from fan to gauge. Do not connect to the Internet.
- □ Pass long red tube through the Door Panel and toss the end at least 5 feet away from the fan's airstream.

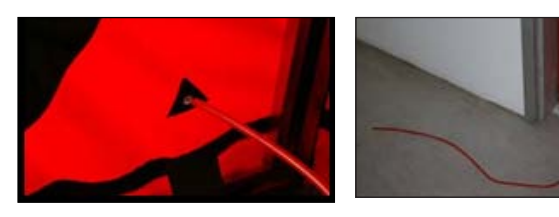

Note: Water in the tube will result in erroneous readings.

□ Install the fan blowing outdoors. Cover fan.□ Connect the fan power plug to a wall outlet.

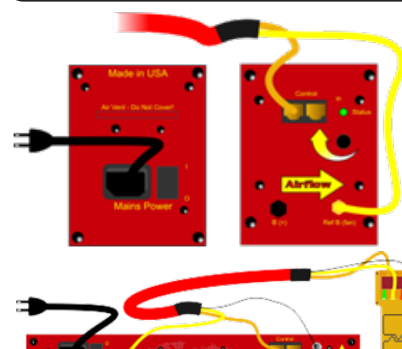

Model 1000 Device="Retrotec 1000"

Model Q46, Q56 Device= "Retrotec 2000"

Model Q4E, Q5E, QMG Device= "Retrotec 3000SR"

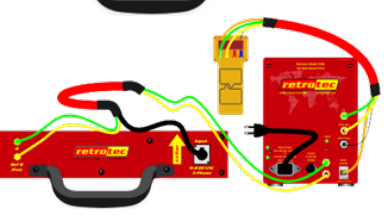

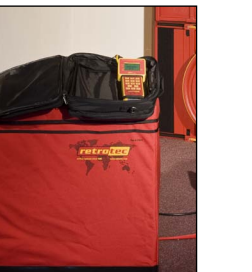

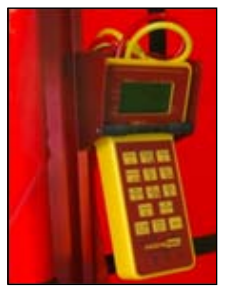

Place gauge case near fan, or attach gauge to Door Panel.

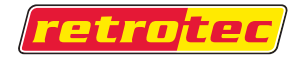

Sales: (855)738-7683

### **QuickGuide Blower Door**

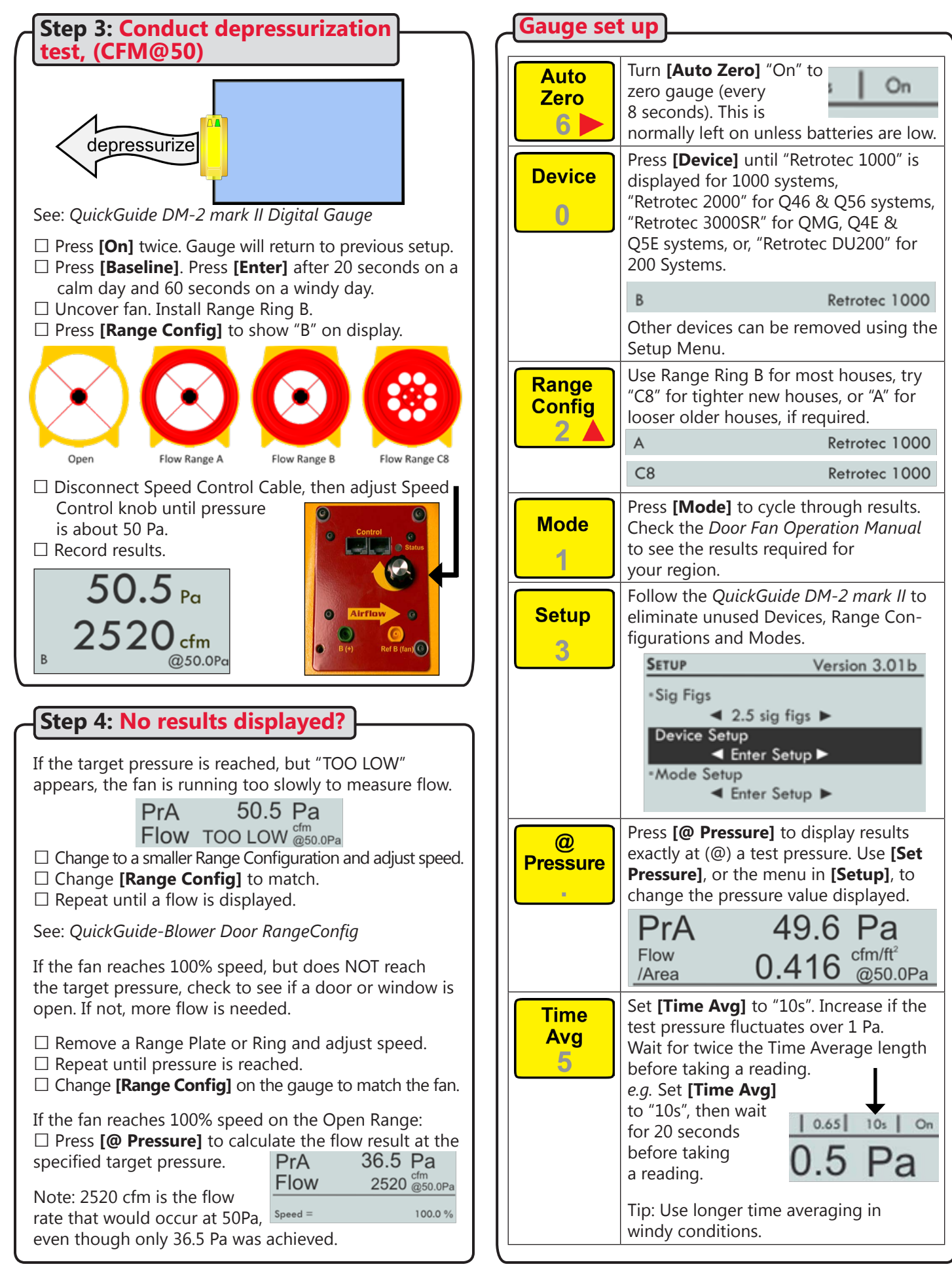

## QuickGuide Blower Door

| Different Results                                                                                                    | Pressurization test                                                                                                    |
|----------------------------------------------------------------------------------------------------|----------------------------------------------------------------------------------------------------|
| Press [Mode] to access the available results, or use [Setup] to access even more results. Some popular options are shown below:                                                                                                    | Turn the fan around to blow air into the house.                                                                                                    |
| PrA<br>Flow49.6<br>1125Pa<br>cfm<br>050.0PaCFM 50 is required in the<br>USA. The flow displayed<br>is what it would be at<br>exactly 50 Pa, eliminating<br>the need for an exact test<br>pressure.                                                                                                    | Note: Tubing configuration is the same for both directions.                                                                                                    |
| PrA49.6 Pa<br>BNormalized leakage area<br>(m³/hr/m²), required<br>in Europe.Prov<br>Flow<br>(Area6.2 (m³/h/m²), required<br>(m³/h/m²), required<br>in Europe.                                                                                                    | Adjust fan speed with gauge<br>Connect Speed Control Cable to fan.<br>Solid green Status light indicates DM-2 is connected.                                                                                                    |
| PrA49.6 Pa<br>/hAir Changes shown<br>directly on the gauge.Air<br>Chg2.12 (250.0Pa)volume : 1000.0 ft³Retrotec 1000                                                                                                    | Press [Set Pressure] [25] [Enter] to get gauge to<br>control to a pressure of 25 Pa.<br>Set<br>Pressure<br>7 Pressure = 25 Pa                                                                                                    |
| PrA49.6Pa<br>in²/in²<br>@50.0PaDisplay custom units.<br>e.g. units specified by<br>WA state.BRetrotec 1000                                                                                                    | Any test pressure can be entered. High test pressures<br>over 60 Pa are more likely to disturb building contents<br>and cause damage.<br>Press <b>[Set Speed] [50] [Enter]</b> to set speed to 50%.                                                |
| Enter<br>Volume<br>Area<br>Enter] key.                                                                                                    | Set<br>Speed<br>8Speed =<br>B50.0 %<br>Retrotec 1000The fan will accept any Set Speed from 1 to 100%.                                                                                                    |
| Results in leakage area         Press [Mode] until "EqLA" appears.         The DM-2 displays the pressure and the selected leakage area.         PrA       49.6 Pa                                                                                                    | When speed or pressure is set, press [Jog/Hold] until<br>"Jog" appears, then [▲] [♥] to adjust up or down.<br>Click once to change by 1%, hold to increase by 5%.<br>Jog/<br>Hold<br>9 110010.6512t<br>49.6 F<br>Press [Exit] to turn the fan off. |
| EqLA 135.0 @10.0Pa                                                                                                    | Adjust fan speed remotely                                                                                                    |
| Note: Equivalent Leakage Area (EqLA) describes the<br>leakage area in terms of one large hole in a flat surface.<br>Unlike flow, EqLA is fairly consistent at different test<br>pressures, but is usually referenced to 10Pa.<br>Note: Effective Leakage Area (EfLA) is a different meas-<br>ure of leakage area, and is never used for ducts. It is<br>usually calculated at 4Pa. | Use optional remote speed control from up to 300 feet<br>away from fan.                                                                                                    |

### **QuickGuide Blower Door**

#### Fan speed control with software

Speed control is handled automatically with FanTestic software, for complete automation.

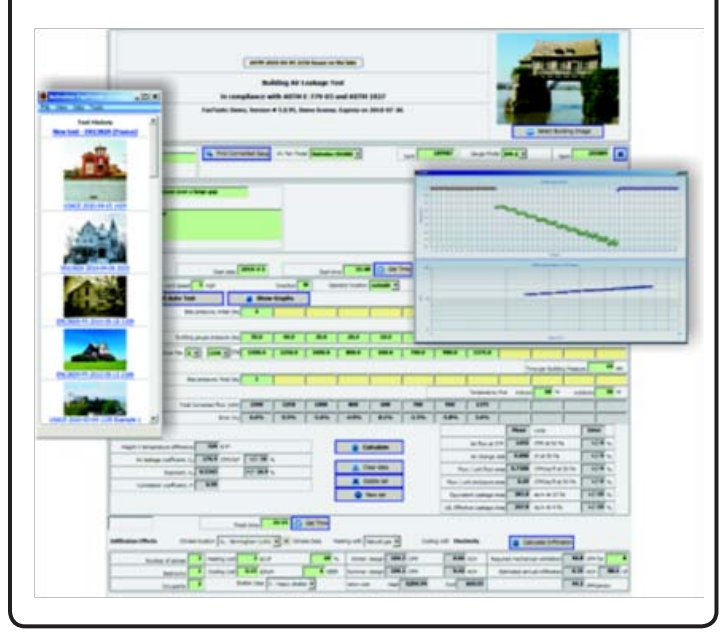

### Field check gauge weekly

Push tube onto red and yellow ports which will produce the same pressure on each channel.

Press **[Mode]** until "Pa" is displayed on both channels.

Both channels should have same reading within 1%.

AutoZero will cause pressures to drop and will allow comparisons at lower pressures.

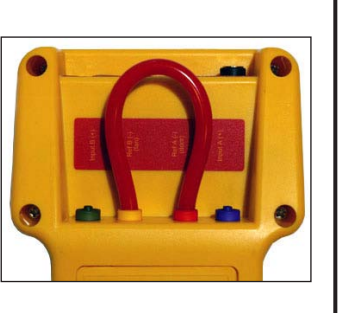

Perform field check weekly or whenever readings seem questionable.

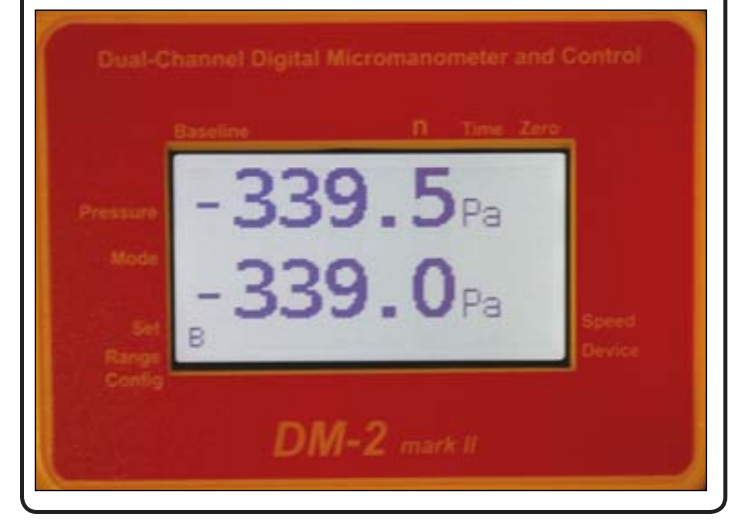

#### Field system check monthly

- □ Perform a Blower Door test on the building and record the EqLA at 50 Pa.
- $\Box$  Install cardboard in upper part of doorway with a 20 x 20 inch hole cut in it.
- □ Perform a second Blower Door n test on the building, record the EqLA at 50 Pa.
- $\Box$  Subtract the first result from the second result and the value should be 400 sq. in. (+/-10%).

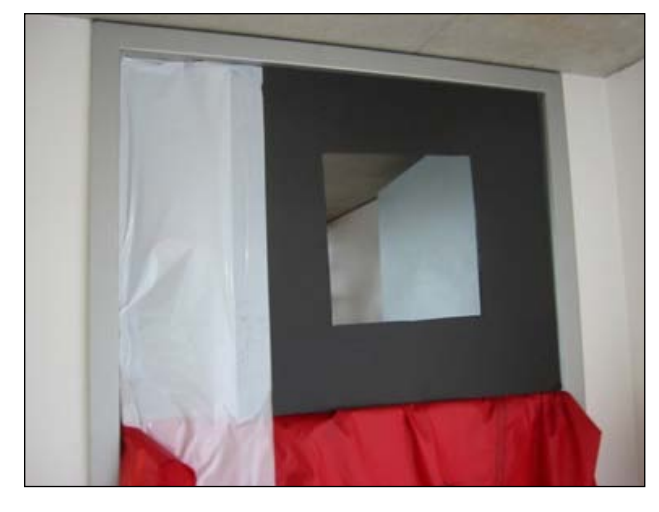

Alternatively, use a Calibration Plate in the optional second Fan Panel ,or, use the optional Flex Duct with a 400 sq. in. hole in a plate on the end.

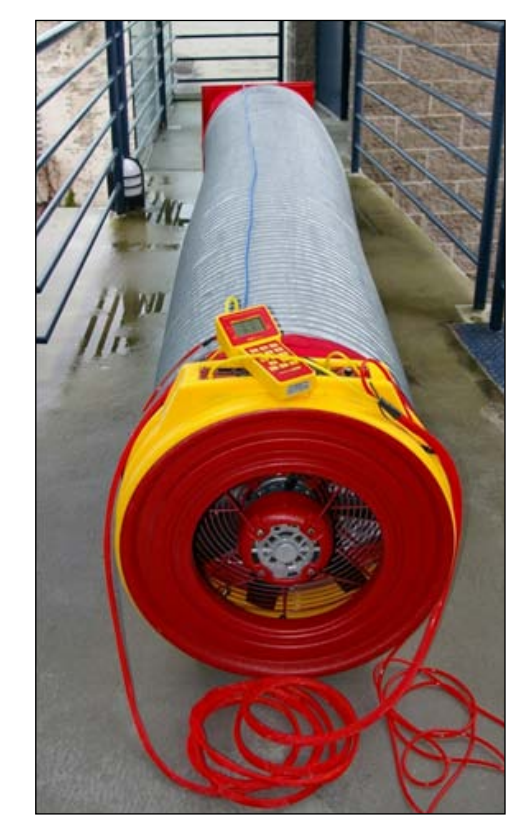